1- Acesse o site: <u>www.bolsadopovo.sp.gov.br</u>, após ACESSAR o site, descer com a barra de rolagem e clicar no icone BOLSA TRABALHO

| saopaulo.sp.gov.br              |                                                      | Cidadão SP <b>f t © fr t</b> © in <sub>/govern</sub> | nosp ⊗ ⊛ <b>①</b> ⚠ |
|---------------------------------|------------------------------------------------------|------------------------------------------------------|---------------------|
|                                 | LOBJET HOME O PROGRAMA                               | COMO PARTICIPO? CONTATO ENTRAR                       |                     |
| O Programa Roisa do F           | 20vo reine programas e acões sociais estaduais es    | vistentes e rria nutros                              | *                   |
| Para saber mais sobre as ações, | requisitos, condições e valores dos benefícios, cliq | jue em uma das opções abaixo:                        |                     |
| 🕼 Ação Jovem                    | Iuguel Social                                        | 🕼 Bolsa Talento Esportivo                            |                     |
| 🕼 Renda Cidadã                  | 🕼 Via Rápida                                         | 🕼 Vale Gás 🛛 Novo!                                   |                     |
| SP Acolhe Novol                 | Bolsa Trabalho Novo!                                 | Prospera Família Novo!                               |                     |
| C Novotec Expresso Novot        | C Educação Novo!                                     |                                                      |                     |
|                                 |                                                      |                                                      | •                   |

2 – Será indicado o campo SE INSCREVA AGORA

| saopaulo.sp.gov.br | (Citadão S <sup>2</sup> )                                                                                                    | f € @ fr ⊡ @ in <sub>/governosp</sub> ⊕ ⊛ ❶ ∆ |
|--------------------|----------------------------------------------------------------------------------------------------|-----------------------------------------------|
| BOLSA DO<br>POVO   | O PRINCIPAL OBJET HOME O PROGRAMA COMO PARTICIPO?                                                                                                    | CONTATO ENTRAR                                |
|                    | Bolsa Trabalho ×                                                                                                    |                                               |
| Par                | O Bolsa-Trabalho tem como objetivo proporcionar ocupação, qualifiarção profissional e renda aos cidadãos em<br>situação de vulnerabilidade social, residentes no Estado de 530 Paulo. Sem duração de 5 meses e atenderá<br>cidadãos desempregados com bolsa-auxílio de R\$ 535 além de curso de qualificação virtual, seguro de acidentes e<br>atividades detrabalho em órgãos públicos por 4 horas diárias, 5 dias por señana. | xo:                                           |
| 🕼 Ação             | Para participar é necessário:<br>• Ser maior de 18 anos<br>• Estar desembrezado                                                                                                    | nto Esportivo                                 |
| C Rend             | Morador do Estado de SP a mais de 2 anos     Renda per capita menor do que meio salário mínimo                                                                                                    | ás Novol                                      |
| 🕼 SP Aco           | Inscrições: 24 a 30 de agosto                                                                                                    | amília Novol                                  |
| 🕼 Novotec Ex       | O programa Se inscreva agora                                                                                                    |                                               |
|                    |                                                                                                    | R                                             |

3 – Iniciar o preenchimento do Formulário:

Incluir TODOS dados pessoais indicados no sistema, os campos que possuem \* (asterisco) são campos obrigatórios.

| saopaulo.sp.gov. | br 🎽                                   |                                                | Cidadão SP                 | f t @ fr • © in <sub>/governosp</sub> | ∞ © <b>)</b> ∆ |
|------------------|----------------------------------------|------------------------------------------------|----------------------------|---------------------------------------|----------------|
| Ŵ                | BOLSA DO<br>POVO                       |                                                |                            |                                       |                |
|                  |                                        | BOLSA DO<br>BOVO SÃO PAULO<br>GOVERNO DO ESTAD | <b>D</b>                   |                                       |                |
|                  | Me                                     | eu cadastro – Bolsa Traba                      | alho                       |                                       |                |
|                  |                                        |                                                |                            |                                       |                |
|                  |                                        | Preencha sua identificação                     | D                          |                                       |                |
|                  |                                        |                                                |                            |                                       |                |
| (*               | *) campos de preenchimento obrigatório |                                                |                            |                                       |                |
|                  |                                        | Dados Pessoais                                 |                            |                                       |                |
| No               | me *                                   | Sobrenome *                                    | Nome Social - Como você qu | ier ser chamado(a) ?                  |                |
|                  |                                        | Sobrenome                                      | Nome Social                |                                       |                |

| saopaulo.sp | .gov.br                                         |                |                |               | Cidadão SP              | f 🕒 🛛 fr 🖻 🕲 in       | /governosp ⊕⊛⊕∆    |
|-------------|-------------------------------------------------|----------------|----------------|---------------|-------------------------|-----------------------|--------------------|
|             | BOLSA DO<br>POVO                                | abrigatório    |                |               |                         |                       |                    |
|             |                                                 |                | Dados          | Pessoais      |                         |                       |                    |
|             | Nome *                                          |                | Sobrenome *    |               | Nome Social - Como você | quer ser chamado(a) ? |                    |
|             |                                                 |                |                |               | Nome Social             |                       |                    |
|             | Município *                                     |                | Estado Civil * | RG *          | UF do RG *              | Órgão Emissor*        |                    |
|             |                                                 | ř              |                |               |                         | SSP 🗸                 |                    |
|             | Data de nascimento * 🚯                          | Sexo *         | Nome da Mãe *  |               |                         |                       |                    |
|             |                                                 |                |                |               |                         |                       |                    |
|             | NIS CPI                                         | F *            | Estrangeiro*   | Naturalizado* | País*                   |                       |                    |
|             | 200000000000000                                 |                | Não 🗸          | Não 🗸         | Brasil                  | ~                     |                    |
|             | Celular * E-m                                   | nail * 🜖       |                | Confirme      | eu e-mail * 🟮           |                       |                    |
|             |                                                 | e ,            |                | e             |                         |                       |                    |
| saopaulo.sp | .gov.br                                         | ni) = 0        |                | Confirme      | (cidadio sr)            |                       | /governosp ම ම д 🛧 |
|             |                                                 |                | Dadas P        | osidonaiais   |                         |                       |                    |
|             | CEP da moradia *                                |                | Dados R        | esidericiais  |                         |                       |                    |
|             |                                                 | Consultar Q    |                |               |                         |                       |                    |
|             | Endereço *                                      |                |                | Número *      | Complemeto              |                       |                    |
|             |                                                 |                |                |               | Ар В                    |                       |                    |
|             | Bairro *                                        |                | Município *    |               | UF *                    | Tipo de localidade *  |                    |
|             |                                                 |                |                |               | São Paulo 🗸 🗸           | Urbana 🗸              |                    |
| 3           | <ul> <li>Declaro estar em situação o</li> </ul> | le desemprego. | Termos e       | Condições     |                         |                       |                    |

4 – Após o preenchimento de todos os dados, será direcionado para ACEITAR OS TERMOS E CONDIÇÕES.

| BOLSA DO                                                                                                    |                                                                                     | Número.*! Complemeto. |                      |  |
|----------------------------------------------------------------------------------------------------|-------------------------------------------------------------------------------------|-----------------------|----------------------|--|
| Bairro *<br>Centro                                                                                                    | Município *                                                                         | UF *<br>São Paulo     | Tipo de localidade * |  |
| <ul> <li>Declaro estar em situação e</li> <li>Declaro não ser beneficiário</li> <li>Declaro ser morador do Est</li> </ul> | Termos e<br>e desemprego.<br>do INSS ou do Seguro Desemprego.<br>do de SP a 2 anos. | condições             |                      |  |
|                                                                                                    | • 0                                                                                 |                       | Próxima              |  |

5 – Na próxima tela, os seguintes documentos deverão ser incluídos:

Foto, RG, CPF e Comprovante Residencial.

|            | Docu    | mentos    |           |         |
|------------|---------|-----------|-----------|---------|
|            | _       | _ \       |           |         |
| Documento  | Arquivo | Validação | Ações     | *       |
| * Foto 3X4 |         | Pendente  | Adicionar | Excluir |
| * RG       |         | Pendente  | Adicionar | Excluir |
|            |         |           |           |         |
| * CPF      |         | Pendente  | Adicionar | Excluir |

6 – Esse QUESTIONÁRIO reflete a situação econômica e elegibilidade para o PROGRAMA.

| saopaulo.sp.gov.br                                  |                            |                            | Cidadão SP                      |                        | »sp ℗℗ℚ∆ |
|-----------------------------------------------------|----------------------------|----------------------------|---------------------------------|------------------------|----------|
| BOLSA DO<br>POVO                                    | u cauasu v – d             | OISa Habali                |                                 |                        |          |
|                                                     | QUESTION                   | NARIO                      |                                 |                        |          |
| (*) campos de preenchimento obrigatório             |                            | - \                        |                                 |                        |          |
| Possui alguma deficiência? *                        | Se sim, qual ?*            | Pro                        | ofissional reabilitado do       | INSS? *                |          |
| Selecione 🗸                                         | Selecione                  | ~                          | Selecione                       | ~                      |          |
| É egresso do sistema prisional? *                   | Qual a sua escolaridade? * | Há                         | á quanto tempo mora no          | Estado de São Paulo? * |          |
| Selecione 🗸                                         | Selecione                  | ~                          | Selecione                       | ~                      |          |
| Está desempregado(a)? * Se sim: An                  | o / Mês * Re               | ecebe seguro-desemprego? * | <ul> <li>Recebe apos</li> </ul> | entadoria? *           |          |
| Selecione v aaaa/m                                  |                            | Selecione                  | ✓ Selecione                     |                        |          |
| É responsável pela maioria dos gastos da sua casa?* | É                          | provedor de família monopa | rental (mãe ou pai solo)        | *                      |          |

7- O curso será indicado nesse momento da inscrição, lembrando que o CURSO SERÁ ONLINE.

| saopaulo.sp.gov.br                                                   |                                                                                   | ×                                                       |                                                                                                 | Cidadão                                                     | sp) <b>ft@</b> (       | fr 🗅 🔘 in <sub>/governosp</sub> | ∞ ⊛ <b>0</b> ▲ |
|----------------------------------------------------------------------|-----------------------------------------------------------------------------------|---------------------------------------------------------|-------------------------------------------------------------------------------------------------|-------------------------------------------------------------|------------------------|---------------------------------|----------------|
| BOLSA DO<br>POVO                                                     | ioria dos gastos da sua casa?*                                                    |                                                         | E provedor de famili                                                                            | ia monoparental (mãe ou pal                                 | solo) *                |                                 |                |
| Incluindo você, quanta                                               | s pessoas moram na sua casa                                                       | a nas seguintes faixas etári                            | as?                                                                                             |                                                             |                        |                                 |                |
| Até 13 anos:                                                         | Quantas pessoas                                                                   | De 14 a 16 anos:                                        | Quantas pessors                                                                                 | De 26 a 49 anos:                                            |                        |                                 |                |
| De 50 a 69 anos:                                                     |                                                                                   | Mais de 70 anos:                                        | Quantas pessoas                                                                                 |                                                             |                        |                                 |                |
| Das pessoas de 14 a 16<br>aprendiz?*                                 | i anos, quantas fazem estágio                                                     | ou trabalham como                                       | Selecione<br>Auxiliar de Control<br>Gestão Administra<br>Gestão de Pessoas<br>Organização de Ev | le de Produção e Estoque<br>titva<br>s<br>erentos           |                        |                                 |                |
| Renda Família, somano                                                | do, quanto ganham as pessoa                                                       | s que moram com você? *                                 | Rotinas e Serviços<br>Secretariado e Rec<br>EJA – para pessoas                                  | Administrativos<br>sepção<br>s que possuem o Ensino Fundamo | ental Incompleto       |                                 |                |
| Entre 1 e 2 salários m                                               | iínimos                                                                           | 5                                                       | <ul> <li>EJA – para pessoas</li> </ul>                                                          | s que possuem o Ensino Fundam                               | ental Incompleto       | ~                               |                |
| Eu declaro que me co<br>condição para perma<br>Estou ciente que a nã | imprometo em cursar o Ensin<br>necer no programa.<br>io entrega do comprovante de | o Fundamental na modalio<br>e matrícula até o 3º mês co | lade regular ou EJA - Educa<br>mo bolsista, serei desligad                                      | ação de Jovens e Adultos para<br>do do programa.            | a concluir meus estudo | is, como                        |                |

8 – Na penúltima pagina, o usuário deverá aceitar e declarar que as informações são verdadeiras.

| saopaulo.sp | .gov.br                                                                                                    | Cidadão SP              | f <b>C</b> 0 fr <b>D</b> 0 in | /governosp 🛞 🛞 🔿 🛆 |
|-------------|----------------------------------------------------------------------------------------------------|-------------------------|-------------------------------|--------------------|
|             | Meu cadastro – Bolsa Trabalho                                                                                                    |                         |                               |                    |
|             |                                                                                                    |                         |                               |                    |
|             | Declaração de Veracidade                                                                                                    |                         |                               |                    |
|             |                                                                                                    |                         |                               |                    |
|             | Declaro que as informações aqui prestadas sao interramente verdadeiras.<br>Estou ciente de que omitindo a verdade estarei infringindo o artigo 299 do Código Penal: "Omitir em documento público ou<br>devia ser escrita, com o fim de prejudicar direito, criar obrigação ou alterar a verdade sobre fato juridicamente relevante". | ı particular, declaraçã | o falsa ou diversa do que     |                    |
|             | Em caso de comprovação de falsidade de qualquer dessas informações, meu cadastramento no Programa Bolsa Trabalho,<br>selecionado(a) e estará sujeito a responsabilidade penal.                                                                                                    | será cancelado, mesn    | no que venha a ser            |                    |
|             | Ciente, li e aceito as condições                                                                                                    |                         |                               |                    |
|             | Voltar ••••                                                                                                    |                         | Próximo                       |                    |

9 – Para finalizar, o usuário deverá incluir o número TOKEN disponibilizado (por email).

| saopaulo.sp.gov.br |                                       |   | Cidadão SP        | f C O fr D O in /governos      | " ⊗⊗ <b>≬</b> ∆ |
|--------------------|---------------------------------------|---|-------------------|--------------------------------|-----------------|
| BOLSA              | DO<br>O                               |   |                   |                                |                 |
|                    | SÃO PAULO<br>GOVERNO DO ESTADO        |   | Bolsa do<br>POVO  |                                |                 |
| Código:            | POR FAVOR INSIRA O CÓDIGO PARA ENTRAR | • |                   | Gerar novo Token               |                 |
| Volta              | ar                                    |   | 🗸 Não sou um robô | ICATCHA<br>Physiodale - Terres |                 |